# Installieren des Autorisierungscodes auf einem Gerät

## Inhalt

Einleitung Voraussetzungen Anforderungen Verwendete Komponenten Installieren des Autorisierungscodes auf einem Gerät Überprüfung Option 1: Option 2: Fehlerbehebung Zugehörige Informationen

# Einleitung

In diesem Artikel wird die Installation des Autorisierungscodes auf einem Gerät beschrieben.

## Voraussetzungen

### Anforderungen

Bevor Sie beginnen, stellen Sie sicher, dass Sie:

- Autorisierungscode in Cisco Smart Software Manager (CSSM) erstellt (Informationen zum Generieren des Autorisierungscodes in CSSM finden Sie unter <u>Reservieren von Lizenzen</u> (<u>SLR</u>).)
- Datei mit Autorisierungscode auf dem lokalen Dateisystem des Geräts oder auf einem FTP-Server platziert.

#### Verwendete Komponenten

Die Informationen in diesem Dokument wurden aus Catalyst 9300 mit IOS-Version 16.12.05b in einer spezifischen Laborumgebung erstellt. Wenn Ihr Netzwerk in Betrieb ist, stellen Sie sicher, dass Sie die potenziellen Auswirkungen eines Befehls verstehen.

## Installieren des Autorisierungscodes auf einem Gerät

#### Schritt 1:

Melden Sie sich mit dem Anmeldenamen und dem Kennwort über einen der Clients oder eine Konsole beim Internetwork Operating System (IOS) des Geräts an.

Ergebnis der Schritte: Sie wechseln in den Benutzer-EXEC-Modus.

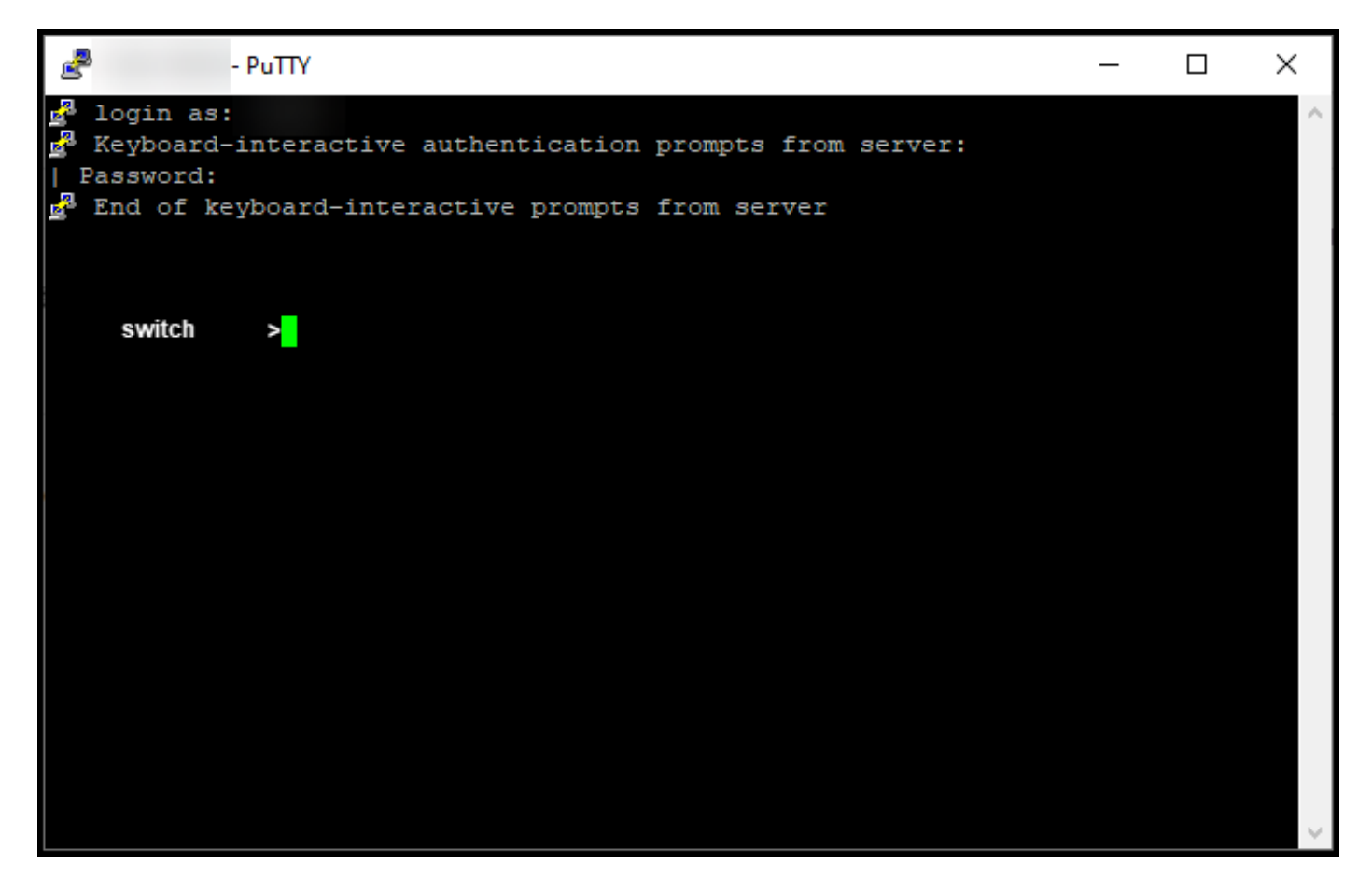

#### Schritt 2:

Geben Sie den Befehl **enable** in der Befehlszeile ein, und geben Sie dann das Kennwort für den Zugriff auf den privilegierten EXEC-Modus ein.

Ergebnis der Schritte: Sie wechseln in den privilegierten EXEC-Modus.

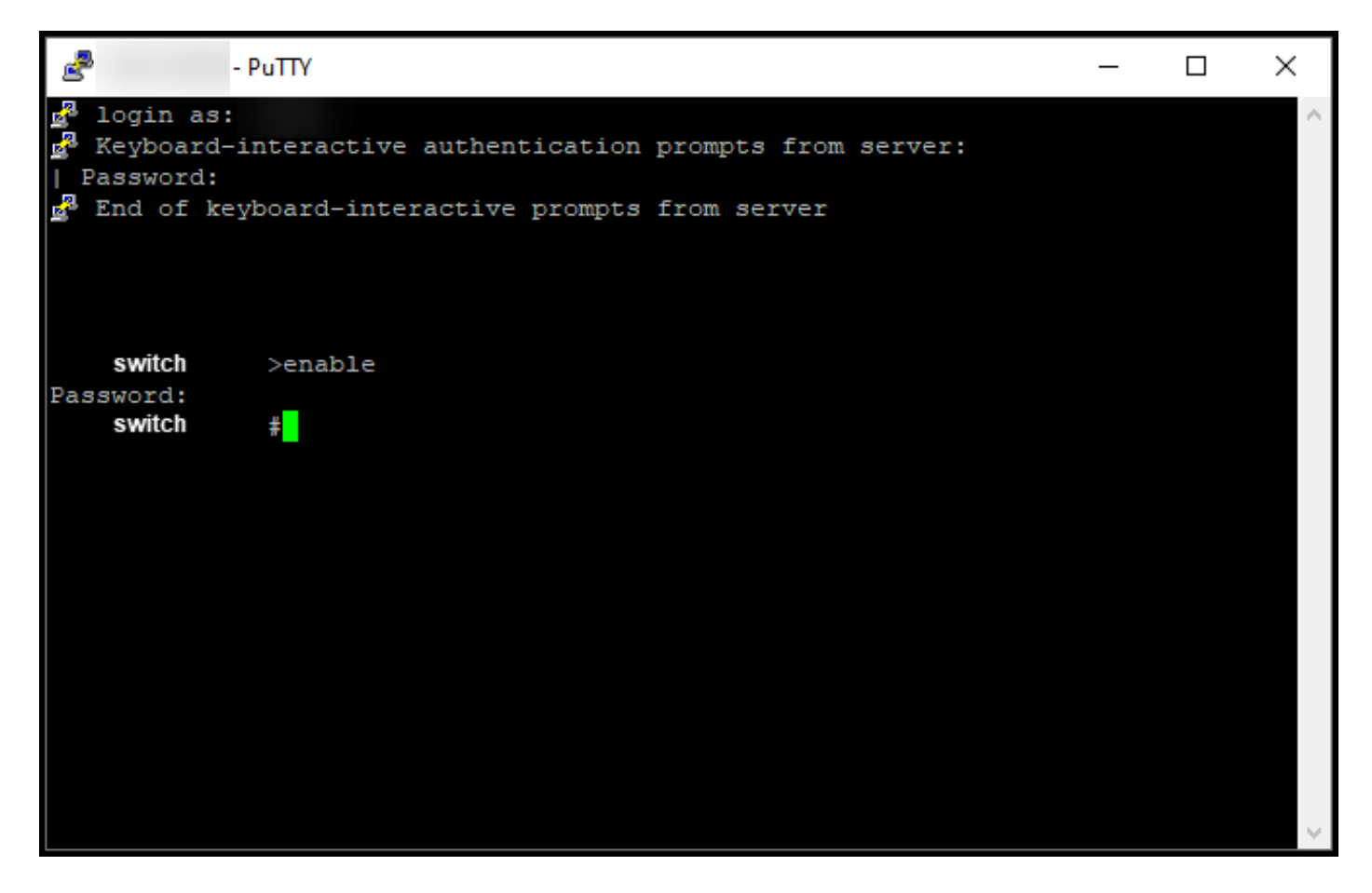

#### Schritt 3:

Geben Sie im privilegierten EXEC-Modus den Befehl license smart reservate install file {flash:filename | tftp://filepath} ein.

**Ergebnis der Schritte**: Das System zeigt die **erfolgreiche** Ausgabe der **Konfigurationsdatei an**. Die Produktinstanz Ihres Geräts wird nicht mit dem CSSM synchronisiert, und die Produktinstanz gibt die Lizenznutzungsinformationen auch nicht an CSSM weiter.

Hinweis: Wenn das System die Reservierungs-Installationsdatei für fehlgeschlagene Ausgabe anzeigt, stellen Sie sicher, dass Sie die Datei mit dem Autorisierungscode in das lokale Dateisystem des Geräts eingefügt haben oder dass Sie dem Gerät einen für das Netzwerk zugänglichen Pfad zum Herunterladen der Datei mit dem Autorisierungscode bereitgestellt haben.

| PuTTY                                                                                                    | _ | ×      |
|----------------------------------------------------------------------------------------------------|---|--------|
| <pre>login as: Keyboard-interactive authentication prompts from server: Password: End of keyboard-interactive prompts from server</pre> |   | ~      |
| <pre>switch #\$11 file ftp:// /AuthCode.txt</pre>                                                                                       |   |        |
| Reservation install file successful                                                                                                    |   |        |
| Last Confirmation code UDI: PID: ,SN:                                                                                                   |   |        |
| Confirmation code: c                                                                                                    |   |        |
| switch #                                                                                                    |   |        |
|                                                                                                    |   | $\sim$ |

# Überprüfung

In diesem Abschnitt überprüfen Sie, ob Sie den Autorisierungscode ordnungsgemäß auf einem Gerät installiert haben.

## Option 1:

Überprüfungsschritt: Geben Sie im privilegierten EXEC-Modus den Befehl show license status ein.

Ergebnis der Schritte: Das System zeigt den Status der Lizenzautorisierung als AUTHORIZED - RESERVED [date] an.

| 2                                                                | - PuTTY                                                                                                    | _ | × |
|------------------------------------------------------------------|----------------------------------------------------------------------------------------------------|---|---|
| <b>switch</b><br>Smart Licens                                    | #show license status<br>sing is ENABLED                                                                            |   | ^ |
| Utility:<br>Status: DI<br>License Rese                           | SABLED<br>ervation is ENABLED                                                                                      |   |   |
| Data Privacy<br>Sending Ho<br>Callhome<br>Smart Li<br>Version pr | y:<br>ostname: yes<br>e hostname privacy: DISABLED<br>censing hostname privacy: DISABLED<br>rivacy: DISABLED       |   |   |
| Transport:<br>Type: Call                                         | home                                                                                                    |   |   |
| Registration<br>Status: RE<br>Export-Cor<br>Initial Re           | n:<br>CGISTERED - SPECIFIC LICENSE RESERVATION<br>Atrolled Functionality: NOT ALLOWED<br>egistration: SUCCEEDED on |   |   |
| License Auth<br>Status: AU                                       | norization:<br>JTHORIZED - RESERVED on                                                                             |   |   |
| Export Author<br>Features A<br><none></none>                     | orization Key:<br>Authorized:                                                                                      |   |   |
| switch                                                           | #                                                                                                    |   | * |

## Option 2:

Überprüfungsschritt: Geben Sie im privilegierten EXEC-Modus den Befehl show license summary ein.

Ergebnis der Schritte: Das System zeigt den Status der Lizenzautorisierung als AUTORISIERT - RESERVIERT an.

| PuTTY                                                                               |                                                      |       | _                        |        | × |
|-------------------------------------------------------------------------------------|------------------------------------------------------|-------|--------------------------|--------|---|
| Password:                                                                           | ctive prompts from server                            |       |                          |        | ^ |
| <b>switch</b> #show licen<br>Smart Licensing is ENABLE<br>License Reservation is EN | se summary<br>D<br>ABLED                             |       |                          |        |   |
| Registration:<br>Status: REGISTERED - SP<br>Export-Controlled Funct                 | ECIFIC LICENSE RESERVATION<br>ionality: NOT ALLOWED  |       |                          |        |   |
| License Authorization:<br>Status: AUTHORIZED - RE                                   | SERVED                                               |       |                          |        |   |
| License Usage:<br>License                                                           | Entitlement tag                                      | Count | Status                   |        |   |
| C9300 24P Network Ad<br>C9300 24P DNA Advantage                                     | (C9300-24 Network Advan)<br>(C9300-24 DNA Advantage) | 1     | AUTHORIZEI<br>AUTHORIZEI | )<br>) |   |
| switch <sub>‡</sub>                                                                 |                                                      |       |                          |        | > |

## Fehlerbehebung

Wenn bei der Installation des Autorisierungscodes auf einem Gerät ein Problem auftritt, öffnen Sie ein Ticket im Support Case Manager (SCM).

# Zugehörige Informationen

Aktivieren werkseitig vorinstallierter SLRs auf einem Smart Account

Identifizieren, dass der Smart Account für SLR aktiviert ist

So identifizieren Sie Produkte, die SLR unterstützen

So erhalten Sie den Reservierungsanfragecode

Reservierung von Lizenzen (SLR)

Aktualisieren der Lizenzreservierung (SLR)

Übertragen einer Produktinstanz (SLR)

Übertragen von Lizenzen zwischen virtuellen Konten (SLR)

Wiederherstellen von Lizenzen von einem fehlerhaften Produkt (SLR)

So erhalten Sie den Reservierungsrückgabecode

Entfernen einer Produktinstanz (SLR)